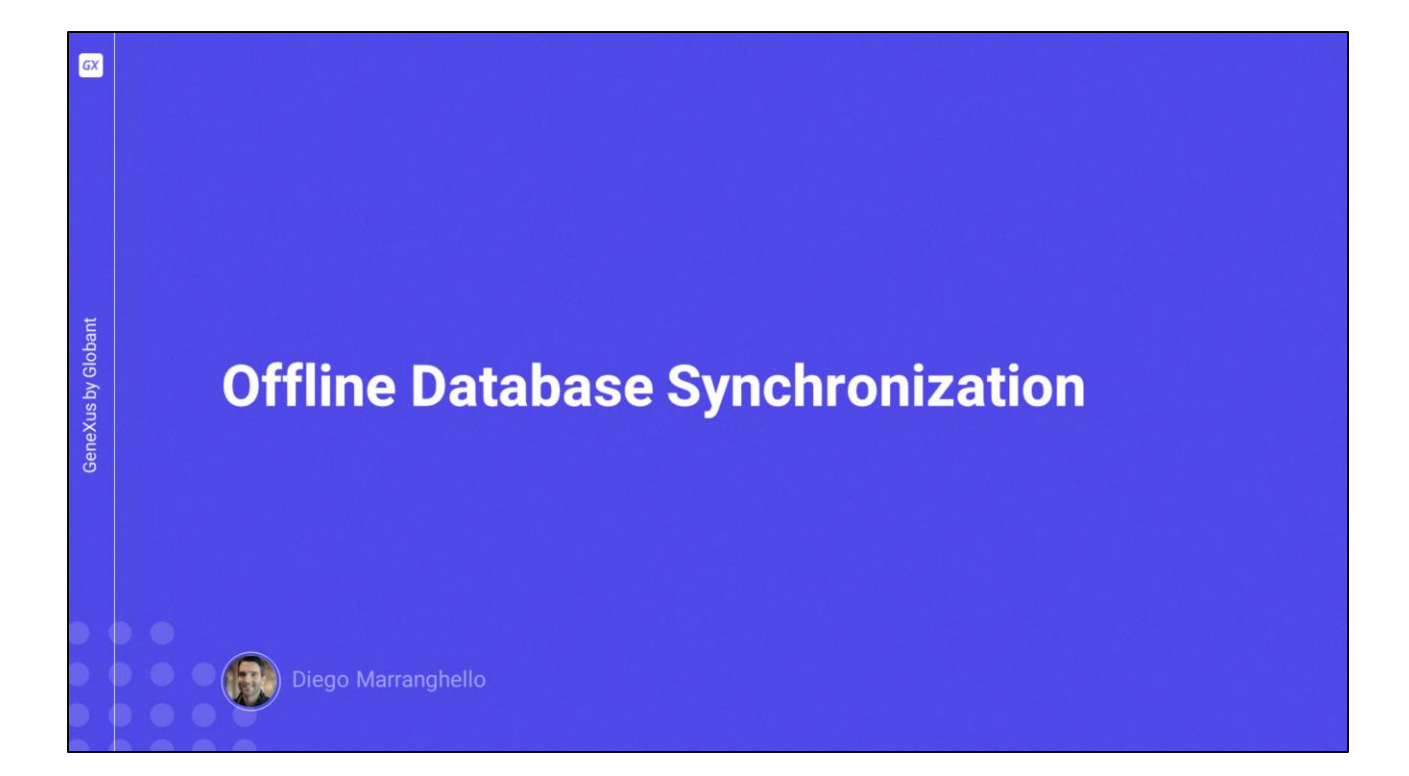

|                    | Offline Database Object                                                                                   |                   |             |  |
|--------------------|----------------------------------------------------------------------------------------------------|-------------------|-------------|--|
|                    | ✓ IIII TravelAgency                                                                                       | ~ Network         |             |  |
|                    | RavelAgencyOfflineDatabase                                                                                | Connectivity Supp | ort Offline |  |
| GeneXus by Globant | Events       Rules       Conditions       Variables       Help       Documentation         Events       1 | ~                 |             |  |

- Para cada objeto main que possui a propriedade Connectivity Support = Offline, é criado um objeto denominado Offline Database.
- Ao ser criado, podemos ver quais são as tabelas que serão criadas na BD local e são criados também, na linguagem nativa do dispositivo, os programas necessários para a criação desta base de dados local.
- Este objeto é o responsável por determinar quando ocorre a sincronização e quais são os dados que interessam quando são sincronizados com as tabelas do server.
- O objeto Offline Database também possui eventos e condições que permitem determinar seu comportamento.

| Properties                             |                                |   |                       |
|----------------------------------------|--------------------------------|---|-----------------------|
| 2 Filter                               |                                |   |                       |
| Offline Database: TravelAgencyOfflineD |                                |   |                       |
| Name                                   | TravelAgencyOfflineDatabase    |   |                       |
| Description                            | Travel Agency Offline Database |   |                       |
| Qualified Name                         | TravelAgencyOfflineDatabase    |   | On Application Launch |
| Object Visibility                      | Public                         |   | After Elapsed Time    |
| ~ Encryption                           |                                | _ | Manual                |
| Encrypt Offline Database               | False                          |   | Never                 |
| ~ Receive                              |                                |   |                       |
| Data Receive Criteria                  | On Application Launch          |   |                       |
| Minimum Time Between Receives          | 0                              |   | By Row                |
| Data Receive Granularity               | By Row                         |   | By Table              |
| Minimum Time Between Table Purges      | 3600                           |   | L                     |
| Receive Timeout                        | 0                              |   |                       |
| ✓ Send                                 |                                |   | When connected        |
| Send Changes                           | When connected                 | • | Manual                |
| Minimum Time Between Sends             | 0                              |   | Manual                |
| Send Timeout                           | 0                              |   | Never                 |

Vamos ver algumas das propriedades mais importantes do objeto Offline Database.

No grupo Receive temos a propriedade "Data Receive Criteria" que será usada para o recebimento de dados, os valores que podemos utilizar são:

-Quando é iniciada a aplicação, que é o valor default, indica que a aplicação iniciará o recebimento de dados quando ela for iniciada.

-Com o valor After Elapsed Time, o recebimento será feito quando for cumprido o tempo indicado na propriedade Minimum Time Between Receives, expresso em segundos, e também será realizado quando a aplicação for inicializada.

-O valor Manual indica que o recebimento será realizado apenas de forma manual, aqui deverá ser desenvolvida uma ação para iniciar o recebimento.

-Por último, o valor Never indica que nunca será realizado o recebimento de dados por padrão e GeneXus não irá gerar os programas de sincronização necessários, os quais deverão ser implementados manualmente se for necessário.

Como já vimos, temos a propriedade "Data Receive Granularity", que nos permite estabelecer qual será o mecanismo de recebimento a implementar, pode ser by Row que é o valor padrão ou by Table.

Depois temos a propriedade Send Changes que nos permitirá estabelecer quando

queremos realizar o envio dos dados do dispositivo para o servidor, os valores que temos são:

-When Connected, que é o valor default, indica que o envio será realizado de forma imediata quando for detectado que há conexão.

-O valor Manual indica que o envio será realizado apenas de forma manual, aqui deverá ser desenvolvida uma ação para iniciar o envio.

-E o valor Never indica que não serão enviados dados de forma automática por GeneXus, os registros modificados não serão armazenados na tabela auxiliar GXPendingEvent, portanto fica a responsabilidade do lado do desenvolvedor, caso seja necessário o envio, de programar toda a lógica necessária.

|                    | API Synchronization                                                                           |                                                                                                    |
|--------------------|-----------------------------------------------------------------------------------------------|----------------------------------------------------------------------------------------------------|
| GeneXus by Globant | <ul> <li>Receive</li> <li>ResetOfflineDatabase</li> <li>Send</li> <li>ServerStatus</li> </ul> | <pre>Synchronize'  Event 'Synchronize' Composite Synchronization.Send() Synchronization.Receive() Endcomposite Findevent</pre> |

Seja no caso de usar para o envio ou recebimento o valor Manual ou para dar mais funcionalidade ao usuário, precisamos ser capazes de desenvolver ações que realizem a sincronização.

Para isso temos a API Synchronization.

Esta API não se encontra nas References como o restante das APIs, mas faz parte da gramática.

Possui os métodos Send e Receive para a sincronização, ServerStatus para determinar o estado do server e ResetOfflineDatabase que retorna a base de dados local ao seu estado inicial, seja fazendo um Create Database para esvaziar as tabelas ou carregando uma base de dados pré-carregada.

Com o uso desta API poderíamos, por exemplo, desenvolver um panel de opções para que o usuário dispare a sincronização quando ele quiser.

Aqui podemos ver um exemplo muito simples onde são utilizados os dois métodos em um mesmo evento.

Vejamos um exemplo em GeneXus.

| KB Explorer 9                                                             | ×                                     | TravelAgency:            |                              |  |  |  |
|---------------------------------------------------------------------------|---------------------------------------|--------------------------|------------------------------|--|--|--|
| Open: Name or Pattern                                                     |                                       | ~ Network                |                              |  |  |  |
| V                                                                         |                                       | Connectivity Support     | Offline                      |  |  |  |
| V 🕄 Root Module                                                           |                                       | L                        |                              |  |  |  |
| > 😚 General<br>~ 合 Mobile                                                 | TravelAgency ×                        | TravelAgencyOfflineDatab | ase:                         |  |  |  |
| TravelAgency  TravelAgencyOffineDatabase  TravelAgencyOffineDatabase  Web | Menu Events Variables Documentation   | Properties               | O Properties                 |  |  |  |
|                                                                           | V 📄 Menu                              | } ∰ 2] ₩ Filter          |                              |  |  |  |
|                                                                           | Items     Action (WorkWithAttraction) | Object Visibility        | Public                       |  |  |  |
|                                                                           | Action (WorkWithCountry)              | ~ Encryption             | ~ Encryption                 |  |  |  |
|                                                                           |                                       | Encrypt Offline Database | False                        |  |  |  |
|                                                                           |                                       | ~ Receive                | ~ Receive                    |  |  |  |
|                                                                           |                                       | Data Receive Criteria    | After Elapsed Time           |  |  |  |
|                                                                           |                                       | Minimum Time Between Re  | Minimum Time Between Rece 15 |  |  |  |
|                                                                           |                                       | Data Receive Granularity | By Row                       |  |  |  |
|                                                                           |                                       | Minimum Time Between Tab | ele 3600                     |  |  |  |
|                                                                           |                                       | Receive Timeout          | 0                            |  |  |  |
|                                                                           |                                       | ~ Send                   |                              |  |  |  |
|                                                                           |                                       | Send Changes             | When connected               |  |  |  |
|                                                                           |                                       | Minimum Time Between Se  | nc 15                        |  |  |  |
|                                                                           |                                       | Send Timeout             | 0                            |  |  |  |

- Criamos parte de uma aplicação para uma agência de viagens, onde criamos um objeto Menu e como itens os objetos WorkWith de Atração e de País.
- Tendo este objeto a propriedade Connectivity Support como Offline foi gerado o objeto TravelAgencyOfflineDatabase.
- Vamos configurar este objeto para que a sincronização seja realizada a cada 15 segundos.
- Vamos às propriedades e na propriedade Data Receive Criteria colocaremos o valor After Elapsed Time e em Minimum Time Between Receives colocaremos o valor 15.
- Agora no grupo Send, na propriedade Minimum Time Between Sends também vamos colocar o valor 15.
- Com esta configuração, o tempo mínimo que haverá entre um envio/recebimento de dados em nossa aplicação será de 15 segundos.

Vamos testar isso, salvamos e fazemos um rebuild all da aplicação.

| Countries                 | × +                              |               |              |         | - 0    | × | Runnin  | g Devices - My Application |              |       |
|---------------------------|----------------------------------|---------------|--------------|---------|--------|---|---------|----------------------------|--------------|-------|
| ← → ♂ O localhost:808     | /TravelAgencyNETSQLServer/wwcoun | ry.aspx       |              | \$ D    | •      | : | U no ne |                            | ୍ତ୍<br>ଅକ୍ଟ  | u • - |
| 🗅 Ingles 🗅 GENEXUS 🗅 Recu | sos 🖸 Al                         |               |              |         |        |   | 1       | 0                          |              |       |
| Manney                    |                                  | Travel Agen   | cy           |         |        |   |         | 2:16 🖬 😡                   | ₹ <b>4</b> 8 |       |
| DATA                      |                                  |               |              |         |        | _ |         | Work With Country          | °G+          |       |
| Airlines                  | Countries                        | INSERT        | Q Name       |         |        |   |         | Argentine                  |              | _     |
| Airports                  |                                  |               |              |         |        |   |         | Brazil                     |              |       |
| Categories                | Id                               | Name          | Flag         |         |        |   |         | China                      |              |       |
| Customers                 | 1                                | Brazil        |              | UPDATE  | DELETE |   |         | France                     |              |       |
| Flights                   | 3                                | China         | *2           | UPDATE  | DELETE |   |         | Italy                      |              |       |
| Trips                     | 7                                | England       | +            | UPDATE  | DELETE |   |         | Scotland                   |              |       |
| Attractions               |                                  | France        |              | LIDDATE | DELETE |   |         | United States              |              |       |
| Countries                 |                                  | riance        |              | OFDATE  | DELETE |   |         | Uruguay                    |              |       |
|                           | 6                                | <u>italy</u>  |              | UPDATE  | DELETE |   |         |                            |              |       |
|                           | 5                                | Scotland      | $\mathbf{X}$ | UPDATE  | DELETE |   |         |                            |              |       |
|                           | 4                                | United States |              | UPDATE  | DELETE |   |         |                            |              |       |
|                           | 8                                | Uruguay       | •            | UPDATE  | DELETE |   |         |                            |              |       |
|                           |                                  |               |              |         |        |   |         | 😝 Data was inserte         | d.           |       |
|                           |                                  |               |              |         |        |   |         |                            |              | +     |
|                           |                                  |               |              |         |        |   |         |                            |              | 1:1   |
| <u>s</u>                  |                                  |               |              |         |        |   |         |                            |              |       |

Bem, já temos as mudanças.

Vamos executar em mobile e na web, entrando em ambos os casos no Work With de Country.

Vamos criar um novo país a partir do mobile.

E ao atualizar em web, vemos que imediatamente atualiza a informação com o país que acabou de inserir, isto ocorre porque o primeiro send é automático. Mas se antes dos 15 segundos inserirmos outro registro, ao atualizar na tela web ainda não aparece. Isso ocorre porque não passaram os 15 segundos que configuramos, entre uma inserção e outra. Por não ter passado esse período, teremos que aguardar esse tempo para a sincronização.

Vamos atualizando o panel e ali aparece o país registrado.

Agora entramos no primeiro país criado e vamos excluí-lo. Confirmamos. Vamos para a web e atualizamos. Como entre a última inserção que fizemos e a exclusão se passaram menos de 15 segundos, teremos que aguardar esse tempo desde a exclusão para que seja feita a sincronização. Pronto, a informação já está atualizada no server.

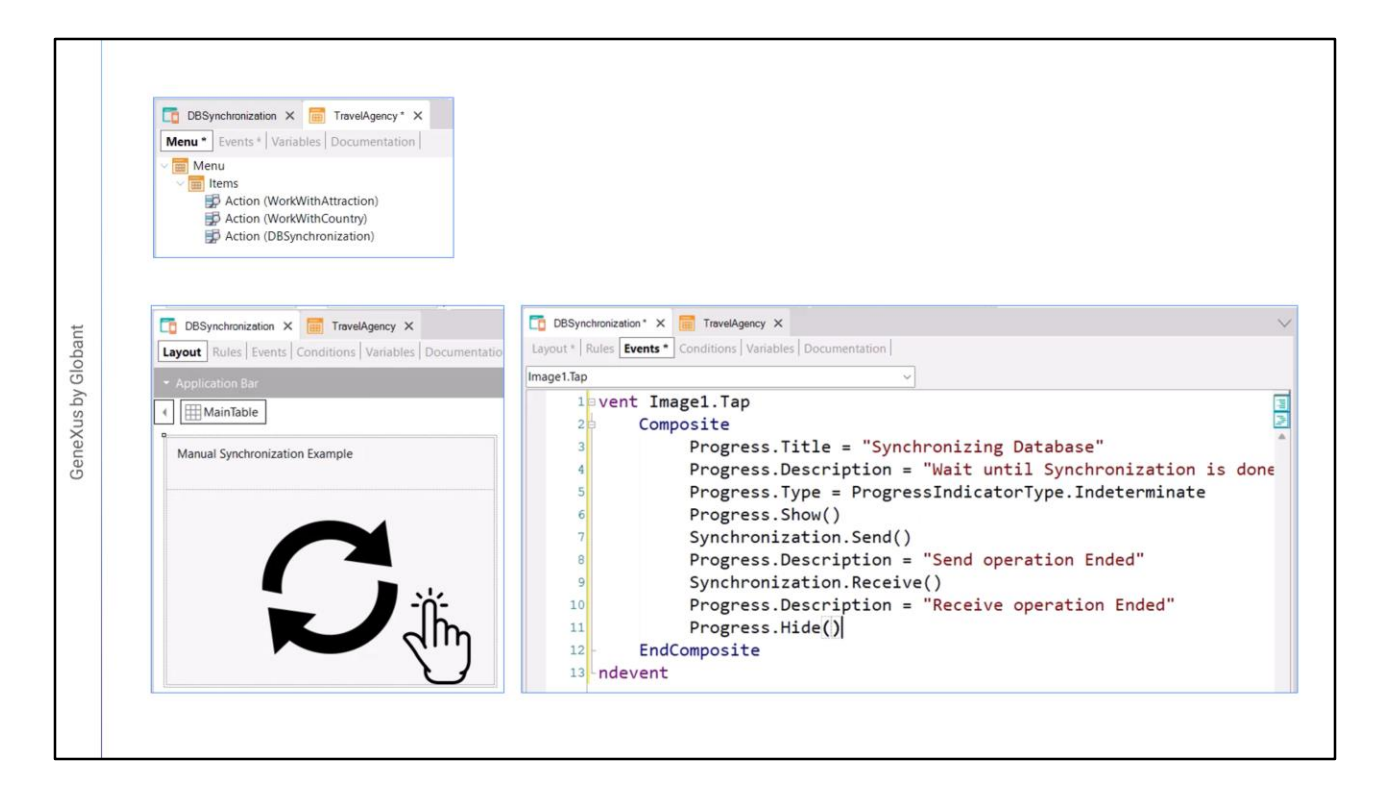

Vamos programar agora um panel que nos permita realizar a sincronização quando o usuário quiser, sem ter que esperar o tempo estabelecido.

Já tenho um Panel criado, chamado DBSynchronization, este por enquanto só tem uma imagem e um texto.

O adicionamos ao menu TravelAgency e gravamos.

- Queremos que, quando o usuário toque na imagem, seja iniciada a sincronização, então vamos programar o evento Tap.
- Neste evento como é do lado do cliente, vamos usar composite, lembre-se que sempre a sincronização vai começar a partir do lado do cliente.

Então escrevemos Synchronization.Send(), isto irá realizar o envio dos dados do dispositivo para o server

- e Syncrhronization.Receive() para fazer o recebimento.
- Além disso, iremos fornecer ao usuário algum feedback sobre a ação que está realizando, para isso utilizaremos "Progress".
- Progress é um objeto externo que nos permite mostrar como um panel onde vemos o que está acontecendo.

Para o título vamos colocar "Synchronizing Database", este será o título.

E vamos colocar uma descrição em Progress.Description.

Temos que indicar o tipo de progresso que vamos usar, vamos usar indeterminado, que é usado quando não sabemos ou não podemos indicar o grau de avanço do processo.

Depois mostramos o controle com Progress.Show()

- E a seguir faremos o Send, quando terminar poderíamos mudar a descrição, então vamos colocar um texto em Progress.Description
- Depois fazemos o Receive, e novamente alteramos a descrição para indicar que terminou.
- E a última coisa que temos que fazer é ocultar o controle, então colocamos Progress.Hide() que é o método que o oculta.

| Countries                   | × +                                   |               |              |        | - 0    | Running Devices - My Application X |
|-----------------------------|---------------------------------------|---------------|--------------|--------|--------|------------------------------------|
| ← → C ② localhost:8082      | /TravelAgencyNETSQLServer/wwcountry.a | spx           |              | * 🖸    |        |                                    |
| 🗅 Ingles 🗅 GENEXUS 🗅 Recurs | sos 🗅 Al                              |               |              |        |        |                                    |
| Dankey                      |                                       | Travel Agency |              |        |        | 625 B G. T.                        |
| DATA                        |                                       |               |              |        |        | ← DBSynchronization                |
| Airlines                    | Countries                             | INSERT        | Q Name       |        |        | Manual Synchronization Example     |
| Airports                    |                                       |               |              |        |        | 2                                  |
| Categories                  | Id                                    | Name          | Flag         |        |        |                                    |
| Customers                   | 17                                    | Argentine     |              | UPDATE | DELETE |                                    |
| Flights                     | 1                                     | Brazil        |              | UPDATE | DELETE |                                    |
| Trips                       | 3                                     | China         | •            | UPDATE | DELETE | Synchronizing Database             |
| Attractions                 | 7                                     | England       | +            | UPDATE | DELETE | Receive operation Ended            |
| Countries                   | 2                                     | France        |              | UPDATE | DELETE |                                    |
|                             | 6                                     | Italy         |              | UPDATE | DELETE |                                    |
|                             | 5                                     | Scotland      | $\mathbf{X}$ | UPDATE | DELETE |                                    |
|                             | 11                                    | Spain         |              | UPDATE | DELETE |                                    |
|                             | 4                                     | United States |              | UPDATE | DELETE |                                    |
|                             | 8                                     | Uruguay       | •            | UPDATE | DELETE | +                                  |
|                             |                                       |               |              |        |        | 11                                 |
| <                           |                                       |               |              |        |        |                                    |

Vamos executar a aplicação.

Bem. Já temos a aplicação no emulador e na web.

Vamos adicionar novamente um país a partir da aplicação mobile e confirmamos. Se atualizarmos na aplicação web, vemos a sincronização no momento porque o primeiro send é automático, mas se imediatamente adicionarmos outro país, e formos para a aplicação web, ele não aparece.

Não vamos esperar os 15 segundos para que sincronize, vamos fazer isso de forma manual.

Tocamos no ícone, ali nos indica que o send já foi finalizado.

E agora já vemos o país inserido.

Agora vamos excluí-lo a partir do dispositivo, confirmamos. Não vamos esperar, vamos para synchronization, tocamos e agora sim, apenas atualizamos e já vemos as mudanças.

Bem, com esta pequena demonstração pudemos ver como configurar algumas propriedades do objeto Offline Database e também vimos como é possível utilizar a API Syncrhonization para realizar as operações de envio e recebimento a pedido do usuário.

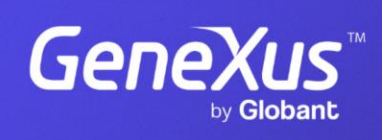

training.genexus.com

GeneXus by Globant